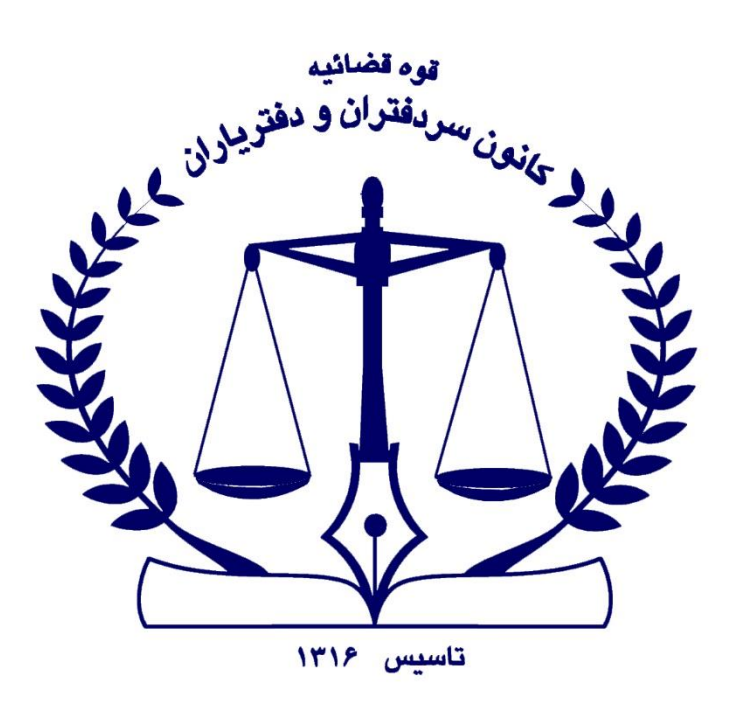

راهمای کواہی امضای الکترونیک

روش توکن سخت افزاری

دفتر فناوری اطلاعات کانون سردفتران و دفتریاران

تابستان ۱۴۰۲

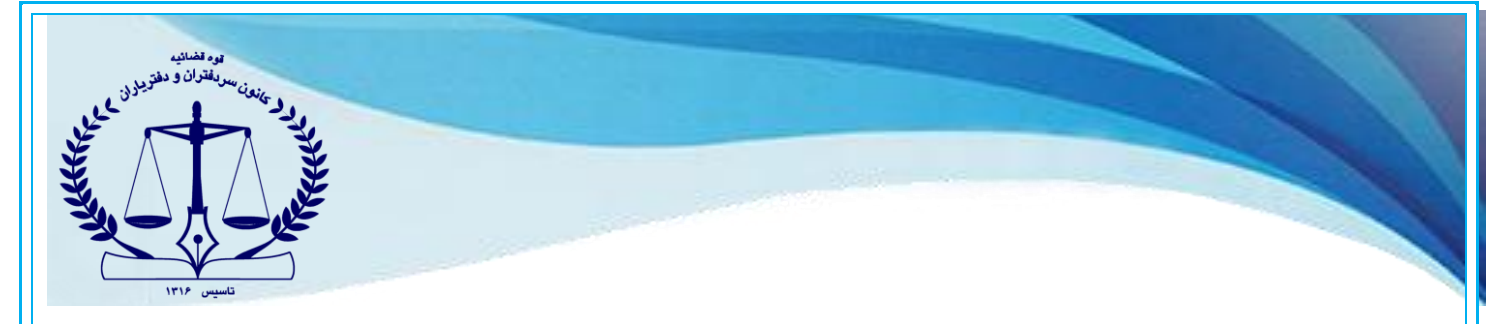

برای اخذ گواهی امضا الکترونیک دو روش زیر وجود دارد:

- استفاده از توکن سخت افزاری
- استفاده از گوشی هوشمند اندروید به عنوان توکن نرم افزاری (برنامه کلید ثبت) (فایل راهنمای توکن نرم افزاری را مطالعه نمایید)

## • روش توکن سخت افزاری - نصاب ابزار دفترخانه (میان افزار دستینه)

در این روش، وارد پایگاه خبری کانون سردفتران و دفتریاران به آدرس <u>Https://notary-news.ir</u> شده و از بخش اخذ امضای الکترونیک همراه، ، **نصاب ابزار دفترخانه** (میان افزار دستینه) را دانلود نموده و بر روی سیستم عامل ویندوز ( لپ تاپ و یا کامپیوتر) نصب نمایید.

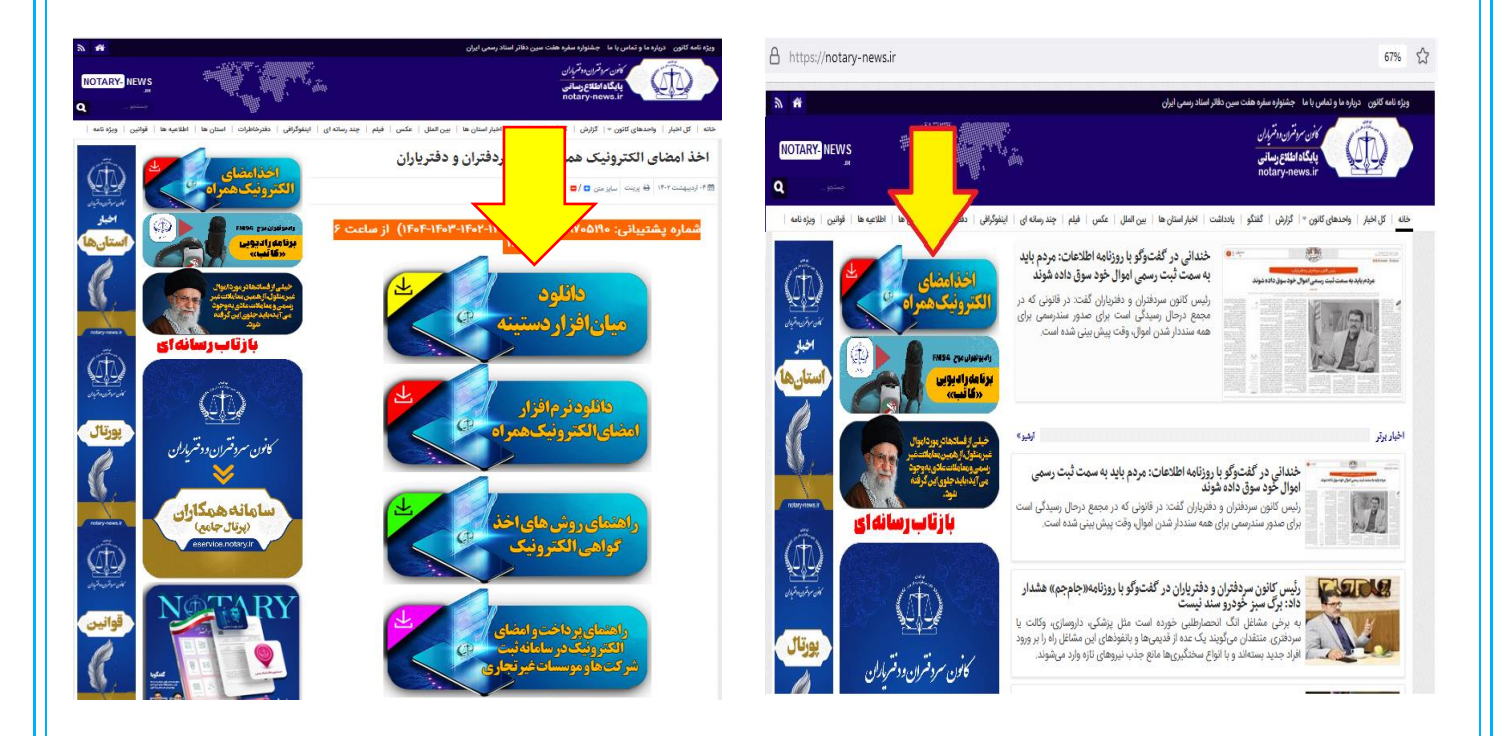

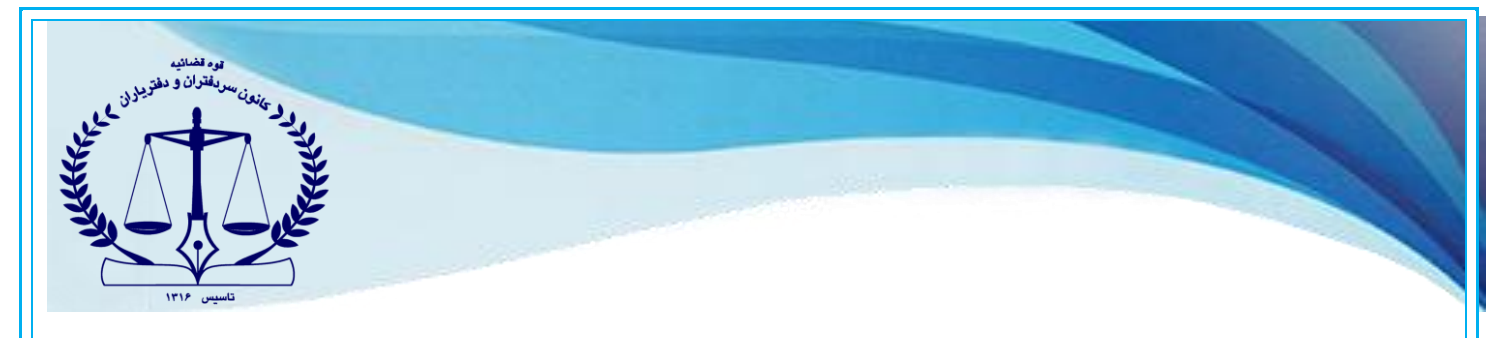

۱-برای نصب میان افزار دستینه، کافیست روی فایل دانلود شده دوبار کلیک نموده و مراحل نصب را طی نمایید.

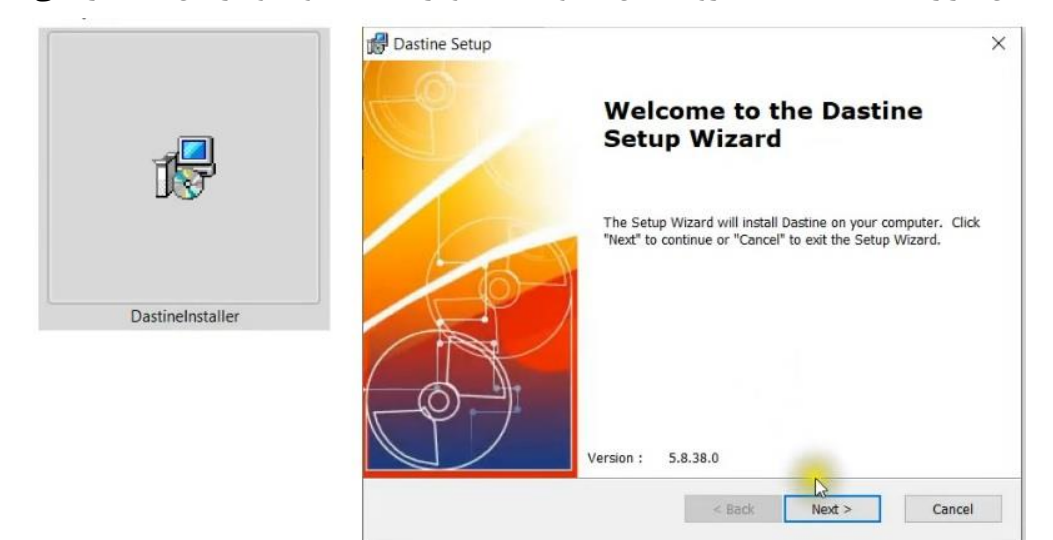

۲-پس از نصب میان افزار دستینه، توکن سخت افزاری را به کامپیوتر خود متصل نمایید.

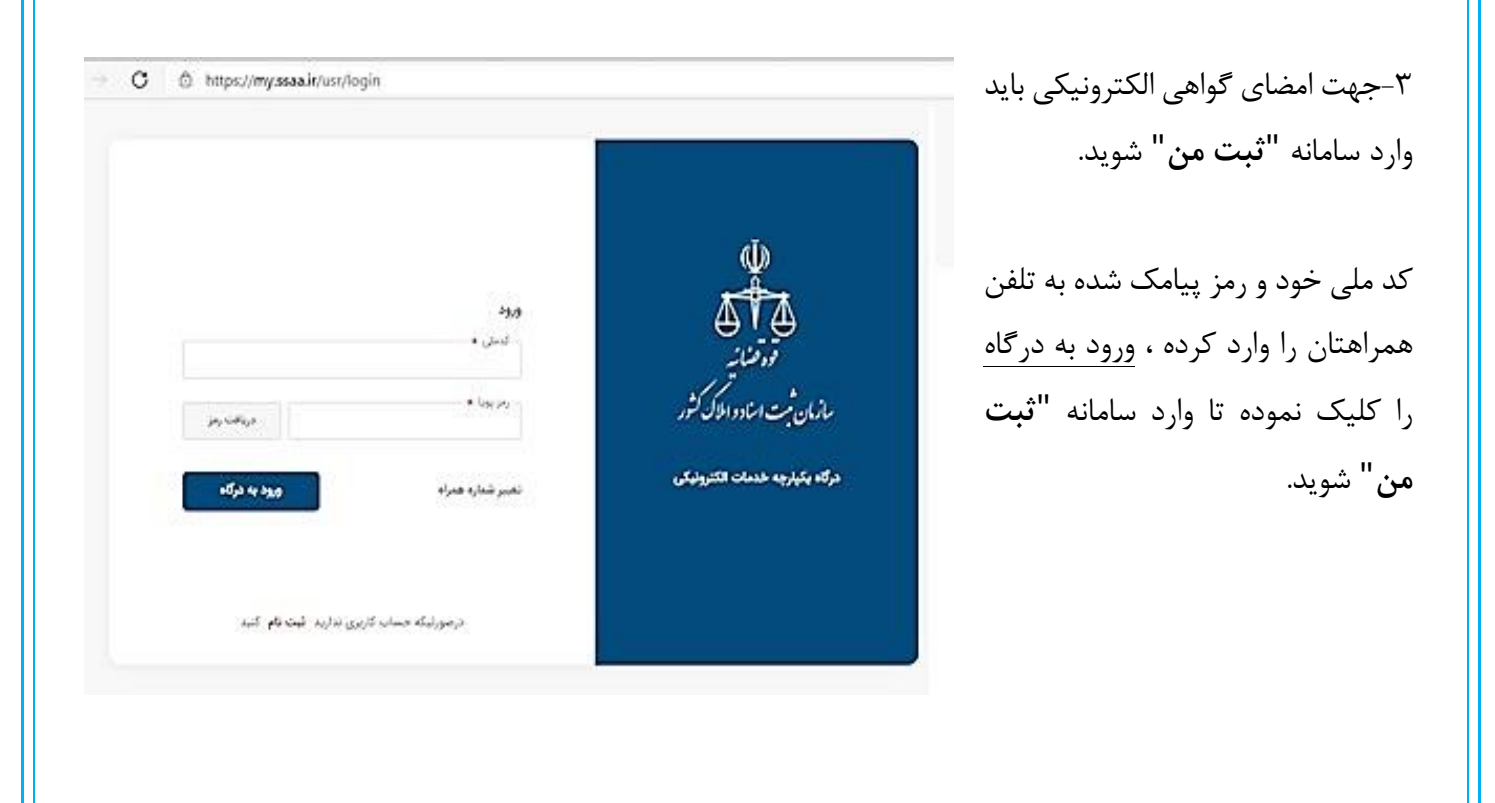

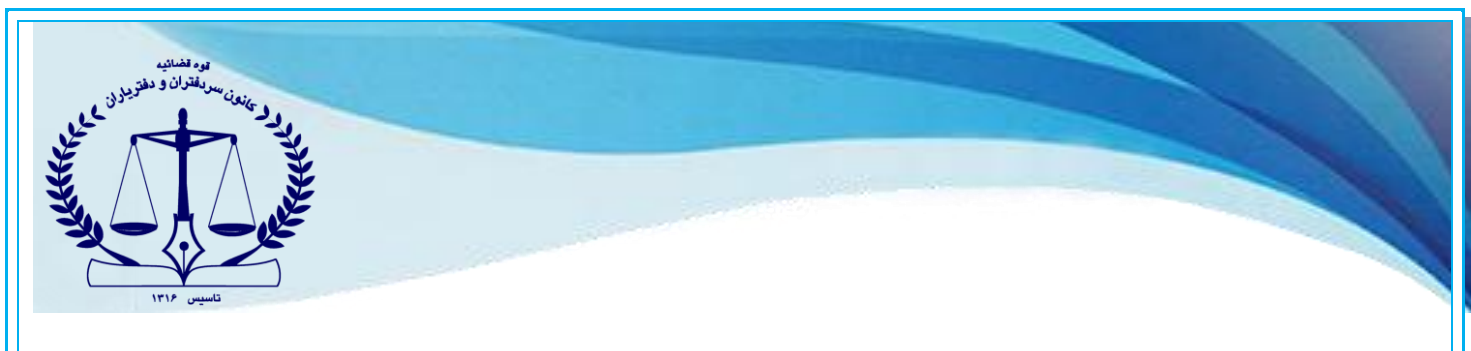

۴- آیکن "پیامهای جدید" (آیکن زنگوله) که در سمت چپ بالای صفحه قرار دارد را کلیک نموده و یا با مراجعه به قسمت "ثبت شرکتها و موسسات غیرتجاری " و سپس "**اسناد قابل امضاء**"، مستنداتی که برای امضاء شخص آماده شده ، قابل مشاهده میباشد.

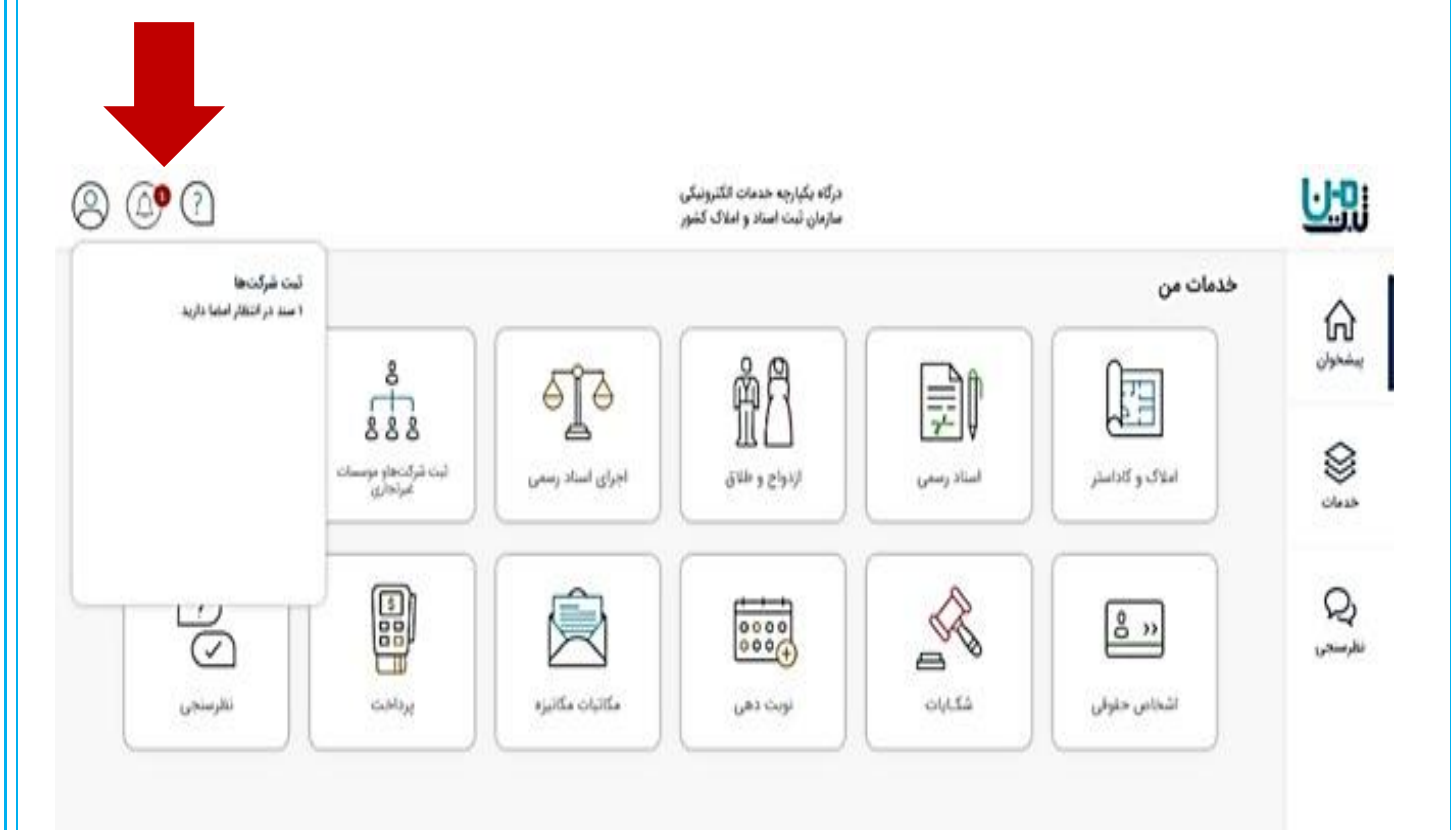

| - A - ALE                      |                                     |                                                          |                                                                 |              |                                         |                    |
|--------------------------------|-------------------------------------|----------------------------------------------------------|-----------------------------------------------------------------|--------------|-----------------------------------------|--------------------|
| تاسیس ۱۳۱۶                     |                                     |                                                          |                                                                 |              |                                         |                    |
|                                | مشاهده است.                         | <b>لار امضاء''</b> قابل                                  | یاب دکمهی <b>" در انت</b>                                       | ص، يا انتخ   | مضاء شخ                                 | ا, ک قابل اہ       |
|                                |                                     |                                                          |                                                                 | . 0          |                                         | 0. )               |
| ) ( <b>0</b> 9 (?)             |                                     | ه بکبارچه خدمات الکترونیکی<br>نان ثبت استاد و املاک کشور | درگاه یکبارچه خدمات الکترونیکی<br>سارمان ثبت استاد و املاک کشور |              | <u>U-</u>                               |                    |
|                                |                                     |                                                          |                                                                 |              |                                         | ناد قابل امضا      |
|                                |                                     |                                                          |                                                                 | برنجاری ا    | 2 0 0 0 0 0 0 0 0 0 0 0 0 0 0 0 0 0 0 0 | بمنحوان ( است مترد |
|                                |                                     |                                                          |                                                                 |              | 0.00                                    |                    |
| سطرة - ما از مجموع کا<br>متاری | وقاهبته                             | ناربخ الحاد                                              | شعاره بدگیری                                                    |              | نوع درخواست                             | رديف               |
| مشاهده مرتبات                  | أدامه سليات                         | ነቻቀቀ/10/ቀት ነም.ቻA                                         | AVOF-INFFOORTVARVIV                                             | اسیس شرکت    | درخواست ثبت ن<br>سهامي خاص              |                    |
| مشاهده جرئيات )                | للقد مقرات                          | 17++/1/+3-17:7A                                          | UPIEFEFAXON-VATE                                                | اسیس شرکت    | درخواسټ ثبټ :<br>سهامي خاص:             | *                  |
| مشاهده جرئيات }                | أذامه معليات                        | 38+++/10/+4 117-8A                                       | 675YTT1AD+1+518591A                                             | اسیس شرکت    | درخواست ثبت ن<br>سهامي جاص              | -                  |
| ( مشاهده جرتيات )              | الدلمة مطيقات                       | (F++/1)/+% (P.F.F.A                                      | *************                                                   | اسېمن شرکت   | درخواست ثبت ز<br>سهامي حاص              |                    |
| مشاهده مرقات )                 | لاقده مطرات                         | 18+4/10/49 18-8A                                         | Fransakevergyastar                                              | اسیس شرکته   | درخواست ثبت ن<br>سهامي خاص              | ۵                  |
| در انتظار امضاد                | مدارك الكثرونيك مرحله ذوم أيجاد شده | 18++/1/+1 19.8A                                          | SPENPATAPPT/mbanto                                              | امیس شرکت    | درخواست ثبت :<br>سهامي حاص              | <b>9</b> .3        |
| در انتظار اعضاد                | مدارك الأشرونيك مرحله دوم ليجاد شده | (F++/3)/+3, (P*,F3)                                      | Self-viveeorxveeiro)                                            | اسیمن شرکت   | درخواست ثبت :<br>سهامي خاص              | ×                  |
| در انتظار أمضاه                | مدارك الكثرونيك مرحله دوم أيجاد غده | 18++/11/+% (**.18%                                       | IFF+VVF1F1+FINTGFT4                                             | اسیعن شرکت   | درخواست ثبت :<br>سهامي خاص              | *                  |
| در انتظار امضاد                | مدارك الكثرونيك مرحله دوم ايجاد شده | 18+4/10/49-10";FN                                        | FPRF0FX04FX04FX                                                 | اسیس شرکت    | درحواست ثبت :<br>سهامي خاص              | 2                  |
| در انتظار اعضاد                | مدارك الكثرونيك مرحله دوم ايجاد شده | 3F++/3/+3-0*-F3                                          | FARMARYNNAVIAN                                                  | اسیعن شرکت.  | درخواست ثبت :<br>سهامی خاص              | 1-                 |
|                                |                                     | غاز می گردد.                                             | <b>ىند"</b> ، فرايند امضاء آ                                    | "امضای س     | ی دکمه                                  | کلیک بر رو         |
|                                |                                     | ترونیکی<br>ک کشور                                        | درگاه یکپارچه خدمات انگ<br>سازمان ثبت استاد و املا              |              |                                         |                    |
|                                |                                     |                                                          |                                                                 |              | امضا                                    | استاد قابل         |
|                                |                                     |                                                          |                                                                 | سات غیرتجاری | ثبت شرکتها و موء                        | ییشخوان ا          |
| بازگشت >                       |                                     |                                                          |                                                                 |              | برست اسناد                              | ji 🗐               |
|                                |                                     | شماره درخواست<br>۵۶۴۷۶۸۹۸۶۲۹۱۳۵                          | A Y Y Y I                                                       |              |                                         |                    |
|                                | نمراه خود استفاده نمائید. (راهنما)  | ی و یا گواهی ذخیره شده در تلفن ه                         | قور امضای استاد میتوانید از توکن سخت افزار                      | به منة       |                                         |                    |
|                                | وضعبت امضا                          | متن سند                                                  | ف نوع مدرک                                                      | ,co          |                                         |                    |
| _                              |                                     |                                                          | آگد.                                                            | 1            |                                         |                    |
|                                | المقاي منذ                          | دریافت سند                                               | Ŷr.                                                             |              |                                         |                    |
|                                | لعفاي سند                           | دریافت سند                                               | Ŷ.                                                              |              |                                         |                    |

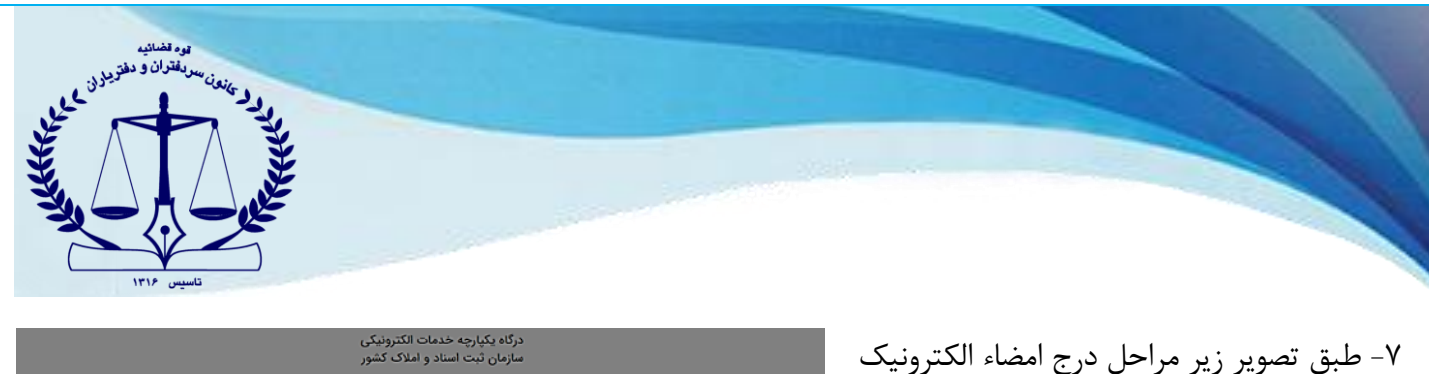

انجام می پذیرد.

منتظر بمانید تا گواهی نمایش داده شود.

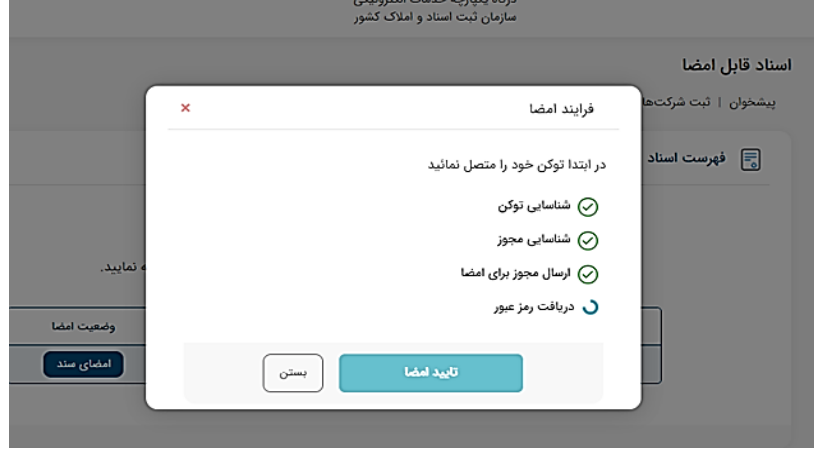

۸- در مرحله بعدی، گواهی شما نمایش داده شده
 و باید گواهی را انتخاب نمایید.

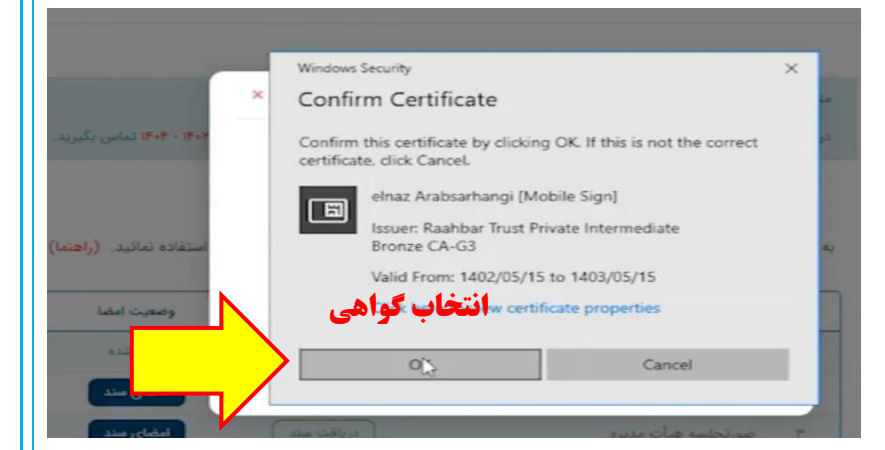

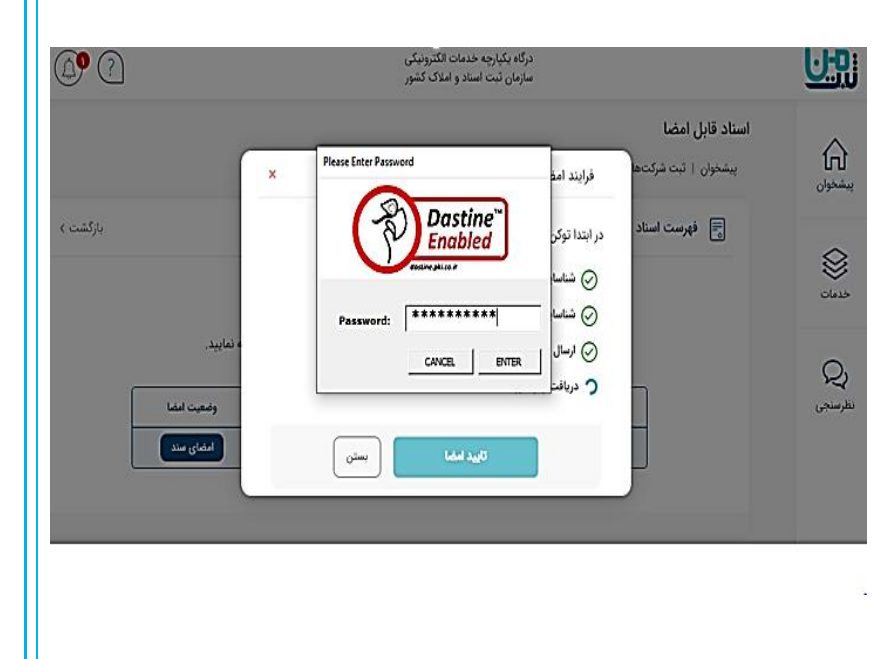

۹- در این مرحله، <u>رمز توکن</u> خود را وارد نمایید.

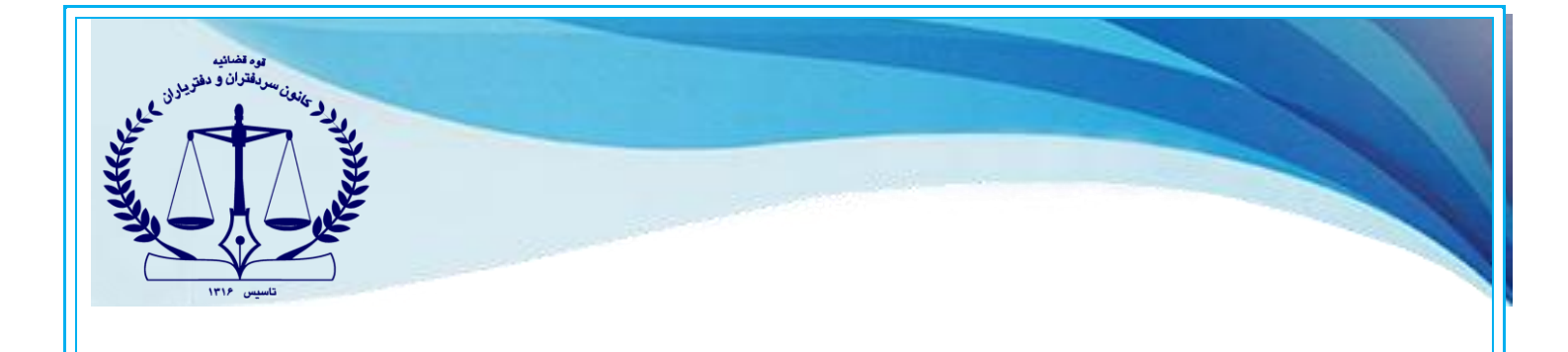

۱۰- در این مرحله پس از تایید رمزکاربری، آیکن <mark>تایید امضا</mark> را کلیک نموده تا سند امضا شود.

شود، این پیام نمایش داده خواهد شد.

| ? |                                      |   | درگاه یکپارچه خدمات الکترونیکی<br>سازمان ثبت استاد و املاک کشور                       |                                         | <u>U:</u>    |
|---|--------------------------------------|---|---------------------------------------------------------------------------------------|-----------------------------------------|--------------|
|   |                                      | × | فرايند امضا                                                                           | اسناد قابل امضا<br>پیشخوان   ثبت شرکتها | پيشخوان      |
| ŗ |                                      |   | در ایتدا توکن خود را متصل نمائید<br>📎 شناسابی توکن<br>⊘ شناسابی مجوز                  | فهرست اسناد 🕞                           | خدمات        |
|   | ه نمایید.<br>وضعیت امضا<br>امضای سند |   | <ul> <li>ارسال مجوز برای امضا</li> <li>دریافت رمز عبور</li> <li>تایید امضا</li> </ul> |                                         | Q<br>نظرسنجی |
|   |                                      |   |                                                                                       |                                         |              |
|   |                                      |   | 1 - 1 - 1 - 1 - 1 - 1                                                                 | سورتيكه سند با موفقيت امض               | ۱۱- در م     |

|             |                           | <b>اسناد قابل امضا</b><br>پیشخوان   ثبت شرکتها و موسسات غیرتجاری |
|-------------|---------------------------|------------------------------------------------------------------|
| ۵ مراجعه ند | موفقیت<br>مند شما امضا شد | فهرست اسناد                                                      |
| يافت سند    |                           | رديف ا                                                           |